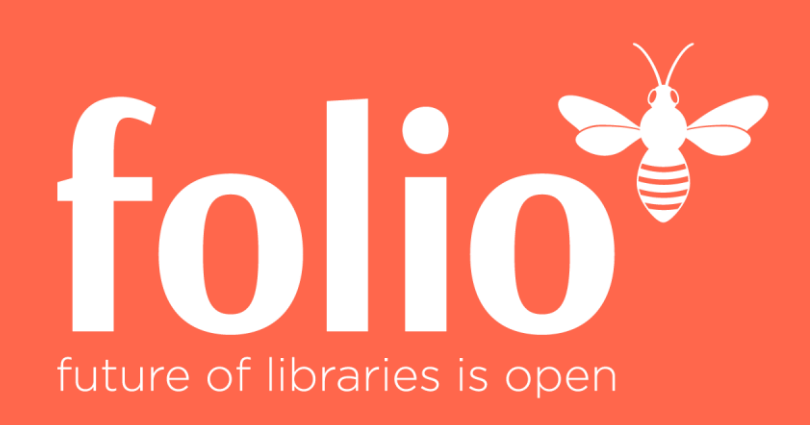

# CBS2FOLIO - Monitoring mit der Harvester-Admin-App Austausch GBV - Hebis

Felix Hemme, Antje Niemann, VZG Göttingen

22.08.2024

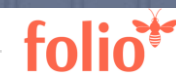

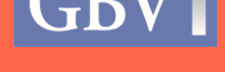

## Komponenten von CBS2FOLIO

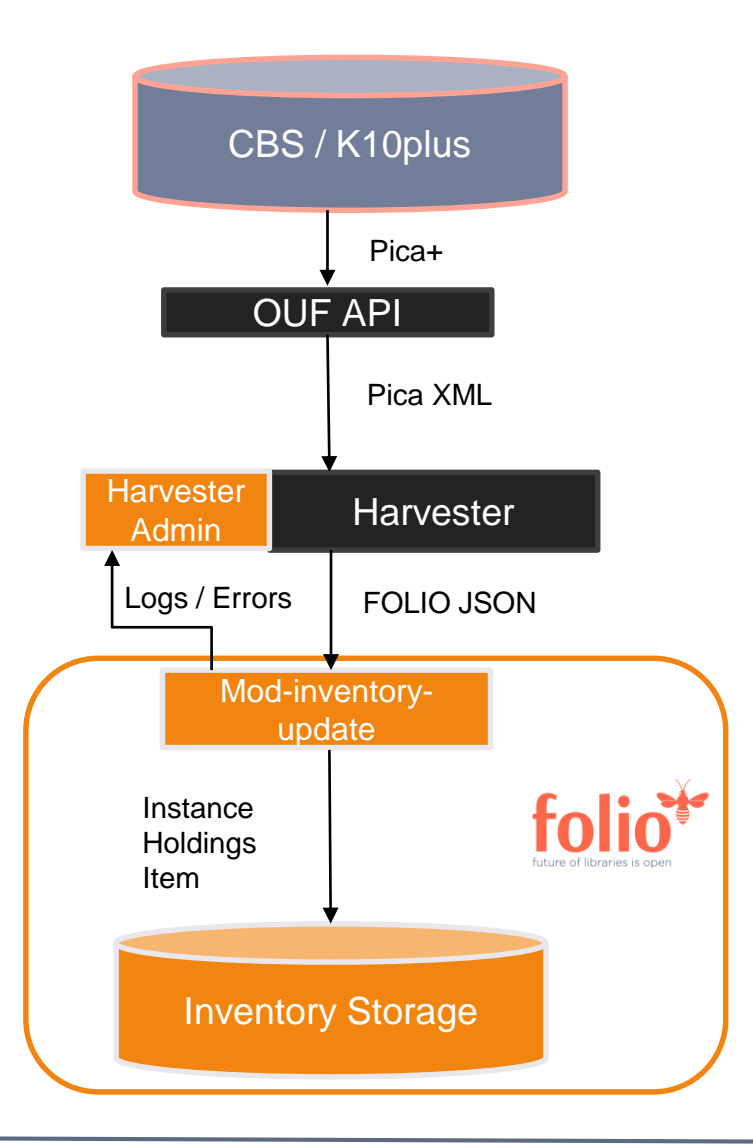

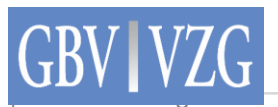

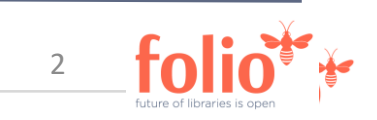

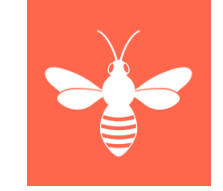

#### Harvester Admin

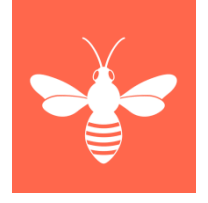

- App entwickelt von Index Data im Auftrag der VZG
- Ursprüngliches Ziel: Speicherung von Job-Runs und Failed Records direkt in FOLIO (PostgreSQL) inkl. Zugang für die Systemverwalter:innen auf diese Daten
- Bietet mittlerweile auch Zugriff auf die Konfiguration des Prozesses mit entsprechenden Berechtigungen (ohne OUF!)
- Nicht Teil von folio-complete, aber einfache Installation per <u>Docker-Container</u> möglich

#### Harvester Admin > Harvest-Jobs

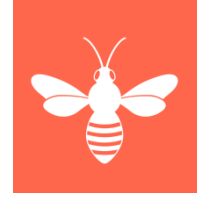

- Pro Mandant ein Harvest-Job für das Online-Update
- Letzter Harvest abgeschlossen: Datum des letzten Laufs
- Nachricht: Wenn laufender Job abgeschlossen, wird hier das Ergebnis angezeigt

| 🖀 Harvester admin                   | 🧭 Agreements 🛛 😰 Bulk edit 💽 Check | cin 🕞 Ch | eck out 🛛 💦 | Circulation log 🛛 📀 Courses    | 🔡 Dash     | board 🔀 Data expor | t 🚖 Da                  | ata import 🛛 💀 eHoldings 🛛 🖁 Apps 🗸 🏼 🕐             | 👤 Zentrale 🗸 |  |  |
|-------------------------------------|------------------------------------|----------|-------------|--------------------------------|------------|--------------------|-------------------------|-----------------------------------------------------|--------------|--|--|
| Harvestables Jobs Failed records    |                                    |          |             |                                |            |                    |                         |                                                     |              |  |  |
| Search & filter                     |                                    |          |             | Harvestables<br>1 record found | s          |                    |                         |                                                     | Actions -    |  |  |
| Name 👻                              | Name                               | Status   | Records     | Last harvest finished          | Enabled?   | Job class          | ID                      | Message (processed/loaded/deleted/failed)           |              |  |  |
| Search                              | bremen_test                        | ок       | 2           | 2:58:50 PM, August 16, 2024    | No         | XML bulk           | 8063472<br>3119884<br>2 | Instances:2/2/0(0)/0 Holdings:4/4/0/0 Items:4/4/0/0 |              |  |  |
| Reset all Enabled? Job class Status |                                    |          |             | 200- Er                        | nd of list |                    |                         |                                                     |              |  |  |
| •                                   |                                    |          |             |                                |            |                    |                         |                                                     |              |  |  |

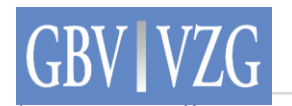

#### Harvester Admin > Harvest-Jobs

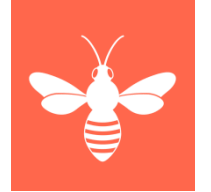

• Ein Klick auf eine Zeile öffnet den Harvest-Job (oder Harvestable) in der Detailansicht

| ×                                                                                                    | bremen_test                                                                                                    | Actions 🔻                                                                                                    | × breme                                                                                                    | n_test                                                                                                    | Actions -              |
|----------------------------------------------------------------------------------------------------|----------------------------------------------------------------------------------------------------|----------------------------------------------------------------------------------------------------|----------------------------------------------------------------------------------------------------|----------------------------------------------------------------------------------------------------|------------------------|
| Status information Job class XML bulk Initial harvest 2024-07-03T11:42:15+02:00 Message from last harvest: Instances_processed/loaded/deletions(signals)/failed:2, deleted/failed:4400_Source_records_processed General information Id Name 806347231198842 bremen_test Used by 21 Use Bioinformation Id Name | Current status:<br>OK<br>Last harvest started<br>2024-08-16T14:58:22.470+02:00<br>20(0)0_Holdings_records_processed/loaded/delet<br>d/loaded/deleted/failed:0000<br>Managed by | Last updated<br>2024-08-16T14:58:21+02:00<br>Last harvest completed<br>2024-08-16T14:58:50.181+02:00<br>ed/failed:4400_ Items_processed/loaded/<br>Service provider<br>193.174.240.15:1098 | Log level<br>INFO       Copper less contraction of the seven wave of the seven of the seven of the | Maximum number of failed records saved total<br>1000                                                             |                        |
| Open access resource?<br>false<br>Content description<br>harvest job for bremen_test<br>Technical notes<br>-<br>Harvest job enabled?<br>false<br>Transformation pipeline                                                                                                    | Contact notes<br>-<br>Harvest schedule<br>58 14 16 8 5                                                                                                    |                                                                                                    | XML bulk specific information URLs http://ouf-bremen-test.online-update.svc.cluster.local/picaxml/ Continue on errors? true Overwrite data with each run (non-incremental)? false Ask server for new files only (incremental)? true                                                                                                    | Initial from date (if incremental)                                                                               |                        |
| Use lax parsing (if possible)                                                                                                    |                                                                                                    |                                                                                                    | Split XML at depth (zero/empty disables split)                                                                                                    | Split files at number of records (zero/empty disables split)<br>100                                              |                        |
| Encoding override (ISO-8855-1, UTF-8,) Storage Batch Upsert bremen_test Storage batch limit 20 Cache on disk?                                                                                                    | Store original record con                                                                                                    | tent?                                                                                                    | Mime-type override (e.g: application/marc; charset=MARC-8) - MARC XML transformation format (application/marc or application/tmarc) - Recurse into subfolders? false Include files (regular expression) xml                                                                                                    | Exclude files (regular expression)<br>-                                                                          |                        |
| false<br>Limit record number to                                                                                                    | false<br>Connection/read timeout<br>60                                                                                                    | : (seconds)                                                                                                    | <br>Use passive mode for FTP transfers?<br>false<br>CSV parser configuration                                                                                                    |                                                                                                    |                        |
|                                                                                                    |                                                                                                    |                                                                                                    |                                                                                                    | for the second second second second second second second second second second second second second second second | ure of libraries is ou |

#### Harvester Admin > Jobs

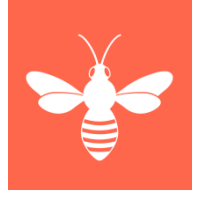

- Ein Eintrag pro Lauf des Harvestables (=Job), sortiert nach Startdatum absteigend
- Status: Ergebnis des Laufs; filterbar über den Filter "Status"
- Datensätze: Anzahl der geladenen (vorliegenden) Instances
- Nachricht: Wenn Lauf vorbei, wird hier das Ergebnis angezeigt, z. B. die Anzahl der verarbeiteten Datensätze

| 🖀 Harvester admin                     | 🔗 Agreements 🛛 🖄 Bulk edit | C+ Check                     | in 🕞 Check | out <   | Circulation log 🛛 📀 Course      | s 🏢 Dashboard 🔛 Da              | ta export 🔹 | Data import 🚯 eHoldings 🛛 😳 Apps 🗸 🕐                | 🚺 Zentrale 🗸 |  |  |  |
|---------------------------------------|----------------------------|------------------------------|------------|---------|---------------------------------|---------------------------------|-------------|-----------------------------------------------------|--------------|--|--|--|
| Harvestables Jobs Failed records      |                            |                              |            |         |                                 |                                 |             |                                                     |              |  |  |  |
| Search & filter                       |                            | Jobs<br>38,894 records found |            |         |                                 |                                 |             |                                                     |              |  |  |  |
| Harvestable name 👻                    | Harvestable name           | Status                       | Records    | Seconds | <u>Started</u> ∨                | Finished                        | Job class   | Message (processed/loaded/deleted/failed)           |              |  |  |  |
| Search                                | bremen_test                | ок                           | 2 (2)      | 28      | 12:58:22 PM, August 16,<br>2024 | 12:58:50 PM, August 16,<br>2024 | XML bulk    | Instances:2/2/0(0)/0 Holdings:4/4/0/0 Items:4/4/0/0 |              |  |  |  |
| 🕄 Reset all                           | bremen_test                | ок                           | 1 (1)      | 11      | 12:53:16 PM, August 16,<br>2024 | 12:53:27 PM, August 16,<br>2024 | XML bulk    | Instances:1/1/0(0)/0 Holdings:2/2/0/0 Items:2/2/0/0 |              |  |  |  |
| Status                                | bremen_test                | ок                           | 2 (2)      | 8       | 12:48:27 PM, August 16,<br>2024 | 12:48:35 PM, August 16,<br>2024 | XML bulk    | Instances:2/2/0(0)/0 Holdings:5/5/0/0 Items:5/5/0/0 |              |  |  |  |
| Job class                             | bremen_test                | ок                           | 2 (2)      | 12      | 12:48:17 PM, August 16,<br>2024 | 12:48:29 PM, August 16,<br>2024 | XML bulk    | Instances:2/2/0(0)/0 Holdings:5/5/0/0 Items:5/5/0/0 |              |  |  |  |
| · · · · · · · · · · · · · · · · · · · | bremen_test                | ок                           | 1 (1)      | 6       | 12:43:21 PM, August 16,<br>2024 | 12:43:27 PM, August 16,<br>2024 | XML bulk    | Instances:1/1/0(0)/0 Holdings:3/0/0/3 Items:3/0/0/3 |              |  |  |  |
| ∨ Date started<br>∨ Date finished     | bremen_test                | ок                           | 1 (1)      | 9       | 12:43:11 PM, August 16,<br>2024 | 12:43:20 PM, August 16,<br>2024 | XML bulk    | Instances:1/1/0(0)/0 Holdings:3/3/0/0 Items:3/3/0/0 |              |  |  |  |
|                                       | bremen_test                | ок                           | 1 (1)      | 9       | 12:33:16 PM, August 16,<br>2024 | 12:33:25 PM, August 16,<br>2024 | XML bulk    | Instances:1/1/0(0)/0 Holdings:1/1/0/0 Items:1/1/0/0 |              |  |  |  |
|                                       | bremen_test                | ок                           | 1 (1)      | 10      | 12:28:15 PM, August 16,<br>2024 | 12:28:25 PM, August 16,<br>2024 | XML bulk    | Instances:1/1/0(0)/0 Holdings:1/1/0/0 Items:1/1/0/0 |              |  |  |  |
|                                       | bremen_test                | ок                           | 1 (1)      | 5       | 12:24:00 PM, August 16,<br>2024 | 12:24:05 PM, August 16,<br>2024 | XML bulk    | Instances:1/1/0(0)/0 Holdings:1/1/0/0 Items:1/1/0/0 |              |  |  |  |

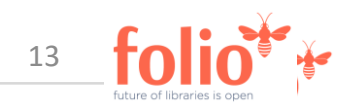

#### Harvester Admin > Jobs

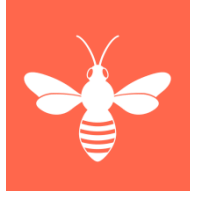

- Ein Klick auf eine Zeile öffnet den Job in der Detailansicht •
- Es sind weitere Informationen zu den verarbeiteten Datensätzen ersichtlich ۲
- Will man ganz genau wissen, was passiert ist, öffnet man das Klartextprotokoll ٠

|           | bremen_test (12:58:22 PM, August 16, 2024) — OK |          |      |  |  |  |  |  |  |  |
|-----------|-------------------------------------------------|----------|------|--|--|--|--|--|--|--|
| Summary   | Instance                                        | Holdings | Item |  |  |  |  |  |  |  |
| Processed | 2                                               | 4        | 4    |  |  |  |  |  |  |  |
| Loaded    | 2                                               | 4        | 4    |  |  |  |  |  |  |  |
| Deleted   | 0(0)                                            | 0        | 0    |  |  |  |  |  |  |  |
| Failed    | 0                                               | 0        | 0    |  |  |  |  |  |  |  |

^ Plain text log for last job (20240816125821.xml)

#### C Refresh 🞍 Download 2024-08-16T14:58:22.562 INFO [BulkRecordHarvestJob(806347231198842 bremen\_test)] Type of the record storage com.indexdata.masterkey.localir

| 024-08-16T14:58:38.285 INFO | [BulkRecordHarvestJob(806347231198842 bremen_test)] Begin processing of 20240816125821.xml                      |   |
|-----------------------------|----------------------------------------------------------------------------------------------------|---|
| 024-08-16T14:58:38.285 INFO | [BulkRecordHarvestJob(806347231198842 bremen_test)] File: /picaxml/20240816125821.xml. Length: 7338             |   |
| 024-08-16T14:58:41.744 INFO | [BulkRecordHarvestJob(806347231198842 bremen_test)] Finished retrieval from ouf-bremen-test.online-update.svc   |   |
| 024-08-16T14:58:50.044 INFO | [BulkRecordHarvestJob(806347231198842 bremen_test)] Instances_processed/loaded/deletions(signals)/failed:2      |   |
| 024-08-16T14:58:50.044 INFO | [BulkRecordHarvestJob(806347231198842 bremen_test)] Holdings_records_processed/loaded/deleted/failed:44         |   |
| 024-08-16T14:58:50.044 INFO | [BulkRecordHarvestJob(806347231198842 bremen_test)] Items_processed/loaded/deleted/failed:466_                  |   |
| 024-08-16T14:58:50.044 INFO | [BulkRecordHarvestJob(806347231198842 bremen_test)] Source_records_processed/loaded/deleted/failed:06           |   |
| 024-08-16T14:58:50.044 INFO | [BulkRecordHarvestJob(806347231198842 bremen_test)] Metrics: Creating DOM for incoming record                   |   |
| 024-08-16T14:58:50.045 INFO | [BulkRecordHarvestJob(806347231198842 bremen_test)] - 08-16 14:00: 2 records processed in 0 secs.~0 mins. Avg   |   |
| 024-08-16T14:58:50.045 INFO | [BulkRecordHarvestJob(806347231198842 bremen_test)] Metrics: Transforming incoming record before storing        |   |
| 024-08-16T14:58:50.045 INFO | [BulkRecordHarvestJob(806347231198842 bremen_test)] - 08-16 14:00: 2 records processed in 0 secs.~0 mins. Avg   |   |
| 024-08-16T14:58:50.045 INFO | [BulkRecordHarvestJob(806347231198842 bremen_test)] Metrics: Storing Inventory records                          |   |
| 024-08-16T14:58:50.045 INFO | [BulkRecordHarvestJob(806347231198842 bremen_test)] - 08-16 14:00: 2 records processed in 8 secs.~0 mins. Avg   |   |
| 024-08-16T14:58:50.045 INFO | [BulkRecordHarvestJob(806347231198842 bremen_test)] Up to 5000 ms for 2 records. (100%)                         |   |
| 024-08-16T14:58:50.045 INFO | [BulkRecordHarvestJob(806347231198842 bremen_test)] Committed 2 adds, 0 deletes. 0 in total (pending warming (  |   |
| 024-08-16T14:58:50.045 INFO | [BulkRecordHarvestJob(806347231198842 bremen_test)] Shutdown request received by FOLIO RecordStorage, with sta  |   |
| 024-08-16T14:58:22.562 INFO | [BulkRecordHarvestJob(806347231198842 bremen_test)] Attaching job to Inventory Storage                          |   |
| 024-08-16T14:58:22.562 INFO | [BulkRecordHarvestJob(806347231198842 bremen_test)] Filtering records by date, excluding records with an updat  |   |
| 024-08-16T14:58:22.562 INFO | [BulkRecordHarvestJob(806347231198842 bremen_test)] Initialized failed-records controller (mode CLEAN_DIRECTO)  |   |
| 024-08-16T14:58:22.562 INFO | [BulkRecordHarvestJob(806347231198842 bremen_test)] Starting job [806347231198842]                              |   |
| 024-08-16T14:58:22.562 INFO | [BulkRecordHarvestJob(806347231198842 bremen_test)] Main storage URL [http://okapi.okapi.svc.cluster.local:91:  |   |
| 024-08-16T14:58:36.231 INFO | [BulkRecordHarvestJob(806347231198842 bremen_test)] Authenticated to FOLIO Inventory, tenant [bremen_test]      |   |
| 024-08-16T14:58:37.870 INFO | [BulkRecordHarvestJob(806347231198842 bremen_test)] Initialized a map of 36 FOLIO locations to institutions.    |   |
| 024-08-16T14:58:37.870 INFO | [BulkRecordHarvestJob(806347231198842 bremen_test)] Preparing retrieval from ouf-bremen-test.online-update.sv(_ |   |
| 024-08-16T14:58:38.285 INFO | [BulkRecordHarvestJob(806347231198842 bremen_test)] XmlMarcClient downloading /picaxml/20240816125821.xml       | Ĩ |
|                             |                                                                                                    |   |

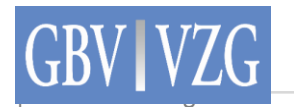

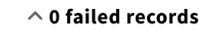

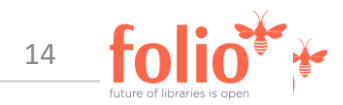

## Harvester Admin > Fehlgeschlagene Datensätze

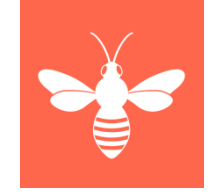

- Ein Eintrag pro Instanzdatensatz, vorgefiltert nach Datum >= gestern
- Datensatznummer und Instanz-HRID: PPN des fehlgeschlagenen Datensatzes
- Instanztitel: Titel der Instanz
- Fehler: Enthält die Fehlermeldung, hilfreich zur Behebung des Fehlers im CBS

| 📱 Harvester admin                              |               | 🔗 Agreements 🛛 🛛 Bulk edit 🚱                                                                                                    | Check in  | €→ Check out      | Circulation log      | Courses                      | <b>Bashboard</b>    | Data export         | 🚖 Data import          | 🚱 eHoldings          | 00 Apps ∨            | 0            | Zentrale 🗸 |
|------------------------------------------------|---------------|----------------------------------------------------------------------------------------------------|-----------|-------------------|----------------------|------------------------------|---------------------|---------------------|------------------------|----------------------|----------------------|--------------|------------|
|                                                |               |                                                                                                    |           | Harvestables      | Jobs Failed r        | records                      |                     |                     |                        |                      |                      |              |            |
| Search & filter                                |               |                                                                                                    |           |                   | Failed<br>1 record   | <b>d records</b><br>rd found |                     |                     |                        |                      |                      |              | Actions 👻  |
| Record number 🔹                                | Record number | Instance title                                                                                                    | Errors    |                   |                      |                              |                     |                     |                        |                      |                      |              | Time sta   |
| Search  Reset all  Time stamp  From  O(15/2024 | 129082430     | Le mouvement social / publ. par<br>l'Association Le Mouvement Social. Avec le<br>concours de l'Institut des Sciences<br>Humaines et Sociales du Centre National de<br>la Recherche Scientifique et avec la<br>collaboration du Centre d'Histoire Sociale<br>du XXe Siècle de l'Université Paris I | ERROR: Ca | nnot update recor | d ce031f66-6124-41e1 | -86e3-1c0709499              | 9843 because it has | been changed (optin | mistic locking): Store | d _version is 11, _v | ersion of request is | s 10 (23F09) | 2024-08-   |
| To                                             |               |                                                                                                    |           |                   |                      | 🍽 End of list                |                     |                     |                        |                      |                      |              |            |
| MM/DD/YYYY                                     |               |                                                                                                    |           |                   |                      |                              |                     |                     |                        |                      |                      |              |            |

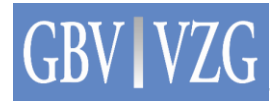

## Harvester Admin > Fehlgeschlagene Datensätze

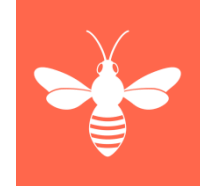

- Über den Datumsfilter kann gefiltert werden, welche Einträge angezeigt werden sollen
- Die Trefferliste kann über die Spalte Zeitstempel ab- und aufsteigend sortiert werden

| 🖀 Harvester admin                                                                                  | 🧭 Agre                                   | ements 🕜 Bulk edit 🚱 Check in 🗗                                                                                                    | 🔁 Check out 😢 Circulation log 🥪 Courses 🌐 Dashboard 😝 Data export 🚖 Data import 🚺 eHoldings 🖧 Apps 🗸 🕐 💽 Zentrale 🗸                                                           |  |  |  |  |  |  |  |  |  |  |
|----------------------------------------------------------------------------------------------------|------------------------------------------|----------------------------------------------------------------------------------------------------|----------------------------------------------------------------------------------------------------|--|--|--|--|--|--|--|--|--|--|
|                                                                                                    | Harvestables     Jobs     Failed records |                                                                                                    |                                                                                                    |  |  |  |  |  |  |  |  |  |  |
| Search & filter                                                                                    |                                          | 501 records found                                                                                                    |                                                                                                    |  |  |  |  |  |  |  |  |  |  |
| Record number 👻                                                                                    | Record number                            | Instance title                                                                                                    | Errors                                                                                                    |  |  |  |  |  |  |  |  |  |  |
| Search  Reset all  Time stamp From                                                                 | 129082430                                | Le mouvement social / publ. par<br>l'Association Le Mouvement Social. Avec le<br>concours de l'Institut des Sciences<br>Humaines et Sociales du Centre National de<br>la Recherche Scientifique et avec la<br>collaboration du Centre d'Histoire Sociale<br>du XXe Siècle de l'Université Paris I | 2 ERROR: Cannot update record ce031f66-6124-41e1-86e3-1c0709499843 because it has been changed (optimistic locking): Stored _version is 11, _version of request is 10 (23F09) |  |  |  |  |  |  |  |  |  |  |
| 07/01/2024 😵 🗎<br>To                                                                               | 306591030                                | International labour review / International<br>Labour Office                                                                                                    | ERROR: Cannot update record cbae222b-3896-4fbf-bf2f-56ceaa9fecbe because it has been changed (optimistic locking): Stored _version is 10, _version of request is 9 (23F09)    |  |  |  |  |  |  |  |  |  |  |
| MM/DD/YYYY 📋                                                                                       | 167570099                                | Jüdische Rundschau : allgemeine jüdische<br>Zeitung                                                                                                    | Cannot set holdings_record.effectivelocationid = 5a70506f-8c0d-47ed-ad9a-726196a7f739 because it does not exist in location.id.                                               |  |  |  |  |  |  |  |  |  |  |
|                                                                                                    | 129345091                                | Zentralblatt der Bauverwaltung vereinigt<br>mit Zeitschrift für Bauwesen : mit<br>Nachrichten d. Reichs- u. Staatsbehörden /<br>hrsg. im Preußischen Finanzministerium                                                                                                    | Cannot set holdings_record.effectivelocationid = eb2fb342-0326-43fd-902c-0b7d43529e40 because it does not exist in location.id.                                               |  |  |  |  |  |  |  |  |  |  |
| Die Sammlung : literarische<br>129474797 unter dem Patronat von An<br>Huxley [u.a.]. Hrsg. von Kla |                                          | Die Sammlung : literarische Monatsschrift /<br>unter dem Patronat von André Gide ; Aldous<br>Huxley [u.a.]. Hrsg. von Klaus Mann                                                                                                    | Cannot set holdings_record.effectivelocationid = 97ab7537-c997-4131-82a9-c4cd971b16f3 because it does not exist in location.id.                                               |  |  |  |  |  |  |  |  |  |  |
|                                                                                                    | 167653830                                | Blätter des Jüdischen Frauenbundes für<br>Frauenarbeit und Frauenbewegung /<br>Jüdischer Frauenbund von Deutschland                                                                                                    | Cannot set holdings_record.effectivelocationid = 5a70506f-8c0d-47ed-ad9a-726196a7f739 because it does not exist in location.id.                                               |  |  |  |  |  |  |  |  |  |  |

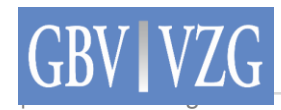

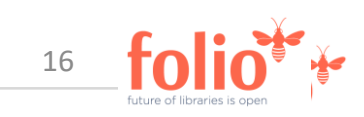

## Harvester Admin > Einstellungen

- Transformation steps: Ablage des XSLT
  - Definierte Anzahl an Schritten, denen XSL-Code zugeordnet wird
  - Die Bibliothek muss i. d. R. nur das Locations-Mapping selbst bearbeiten
  - Alle anderen Einstellungen werden im GBV von der VZG gepflegt

| Settings | Harvester admin                                               | Transformation steps + New                                                                                                    | × bremen test locations2uuid-iln21 (XML→XML) Actions ▼                                                                                                    |
|----------|---------------------------------------------------------------|----------------------------------------------------------------------------------------------------|----------------------------------------------------------------------------------------------------|
|          |                                                               |                                                                                                    |                                                                                                    |
| Settings | Storage engines Transformation pipelines Transformation steps | bremen_test todes2uuid (XMLXML)<br>bremen_test holdings-items<br>(XMLXML)<br>bremen_test Instance XML to JSON<br>(XMLJSON)<br>bremen_test locations2uuid-iIn21<br>(XMLXML)<br>bremen_test pica2instance-new<br>(XMLXML)<br>bremen_test relationships<br>(XMLXML) | Name         bremem_test locations2uuid-iln21         Description         -         Enabled (This is unused)         X         Type         Input format         XML         Output format         XML         Scription         *         Statistylesheet version="1.0" encoding="UTF-8"?>         xslistylesheet version="1.0" encoding="UTF-8"?>         xslistylesheet version="1.0" encoding="UTF-8"?>         xslistylesheet version="1.0" encoding="UTF-8"?>         xslistylesheet version="1.0" encoding="UTF-8"?>         xslistylesheet version="1.0" encoding="UTF-8"/>         xslistylesheet version="1.0" encoding="UTF-8"/>         xslistylesheet version="1.0" encoding="UTF-8"/>         xslistylesheet version="1.0" encoding="UTF-8"/>         xslistylesheet version="1.0" encoding="UTF-8"/>         xslistoput indent="west" method="xml" version="1.0" encoding="UTF-8"/>         xslistopy       xslistopy         xslistopy       xslistopy         xslistopy       xslistopy         xslistopy       xslistopy         xslistopy       xslistopy         xslistopy       xslistopy         xslistopy       xslistopy         xslistemplate match="permanentLo |

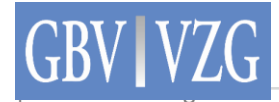

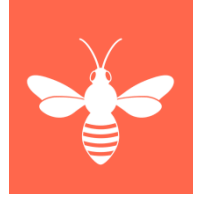

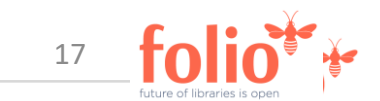

## Harvester Admin > Einstellungen

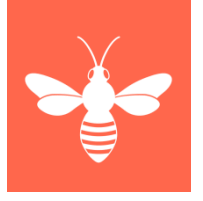

- Transformation pipelines: Die transformation steps in Reihe schalten
  - Die zuvor angelegten Schritte werden in einer Pipeline zusammengeschaltet, sodass die PICA-XML-Dateien sie nacheinander durchlaufen
  - Am Ende wird das Inventory Record Set von XML nach JSON konvertiert

| Settings                                                                                          | 🙆 Agreements 🛛 🗹             | Bulk edit 🛛 🤆 C                                      | heck in 🛛 🕞 Check out | Circulation log | Courses | Dashboard         | 🔁 Data export | 🚖 Data impo                                                                              | ort 💽 eHoldings                    | ERM comparisons | s    | 0 | Zentrale 🗸 |
|---------------------------------------------------------------------------------------------------|------------------------------|------------------------------------------------------|-----------------------|-----------------|---------|-------------------|---------------|------------------------------------------------------------------------------------------|------------------------------------|-----------------|------|---|------------|
| Settings                                                                                          |                              |                                                      | Harvester admin       |                 |         | Transformation pi | pelines + New | ×                                                                                        |                                    | bremen_test     |      | ( | Actions -  |
| Settings  Acquisition units  Agreements  Calendar  Circulation  Courses  Data export  Data import | Storag<br>Transfe<br>Transfe | ge engines<br>formation pipelines<br>formation steps |                       |                 |         | bremen_test       |               | Name<br>bremen_te:<br>Descriptio<br>created via<br>Enabled<br>Parallel<br>X<br>Transforr | st<br>n<br>MHA API<br>nation steps |                 |      |   |            |
| Developer eHoldings                                                                               |                              |                                                      |                       |                 |         |                   |               | # 1                                                                                      | Name                               | In              | Out  |   |            |
| leUsage                                                                                           |                              |                                                      |                       |                 |         |                   |               | 1 1                                                                                      | oremen_test pica2insta             | ance-new XML    | XML  |   |            |
| S Finance                                                                                         |                              |                                                      |                       |                 |         |                   |               | 2 I                                                                                      | premen_test relations              | hips XML        | XML  |   |            |
| GOBI integration                                                                                  |                              |                                                      |                       |                 |         |                   |               | 3 I                                                                                      | oremen_test holdings-              | items XML       | XML  |   |            |
| 🚼 Harvester admin                                                                                 |                              |                                                      |                       |                 |         |                   |               | 4 I                                                                                      | oremen_test locations              | 2uuid-iln21 XML | XML  |   |            |
| 🖨 Inventory                                                                                       |                              |                                                      |                       |                 |         |                   |               | 5 I                                                                                      | oremen_test codes2uu               | id XML          | XML  |   |            |
| Invoices                                                                                          |                              |                                                      |                       |                 |         |                   |               | 6 I                                                                                      | oremen_test Instance 3             | XML to JSON XML | JSON |   |            |
| Licenses                                                                                          |                              |                                                      |                       |                 |         |                   |               |                                                                                          |                                    |                 |      |   |            |
| 🖽 Local KB admin                                                                                  |                              |                                                      |                       |                 |         |                   |               |                                                                                          |                                    |                 |      |   |            |

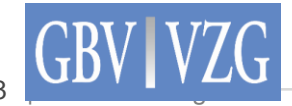

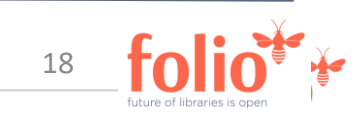

## Harvester Admin > Einstellungen

- Storage engines: Enthält Konfigurationen für den FOLIO-Zugang
  - Angaben zum Tenant, Username, Password
  - Pfade zu Updatemethoden (Single, Batch, Speicherung der Logs)
  - folioAuthPath: Spätestens ab Ramsons umstellen auf authn/login-with-expiry

| Settings                                                                                                    | 🔗 Agreements 🕜 Bulk edit 💽 Check in 🔁 Check out 🔥 Circula                                       | ation log 📀 Courses 🏢 Dashboard 😫 Data           | ta export 🚖 Data import 💀 eHoldings 🛃 ERM comparisons 🛛 🔠 Apps 🗸 🛛 🕐 🕕 Zentrale 🗸                                                                                                    |
|----------------------------------------------------------------------------------------------------|-------------------------------------------------------------------------------------------------|--------------------------------------------------|----------------------------------------------------------------------------------------------------|
| Settings                                                                                                    | Harvester admin                                                                                 | Storage engines                                  | + New         X         Batch Upsert bremen_test         Actions •                                                                                                    |
| Settings  Settings  Acquisition units  Acquisition units  Calendar  Calendar  Circulation  Courses  Data export  Data export  Data import  Developer  CeHoldings  eUsage  Finance  GOBI integration  Harvester admin | Harvester admin       Storage engines       Transformation pipelines       Transformation steps | Storage engines         Batch Upsert bremen_test | • New       X       Batch Upsert bremen_test       Actions          Name       Batch Upsert bremen_test       Description       created by iLOADER-Script via MHA API         Enabled       Image: Comparison of the second second |
| <ul> <li>Harvester admin</li> <li>Inventory</li> <li>Invoices</li> <li>Licenses</li> <li>Local KB admin</li> </ul>                                                                                                   |                                                                                                 |                                                  |                                                                                                    |

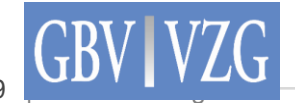

#### Berechtigungen

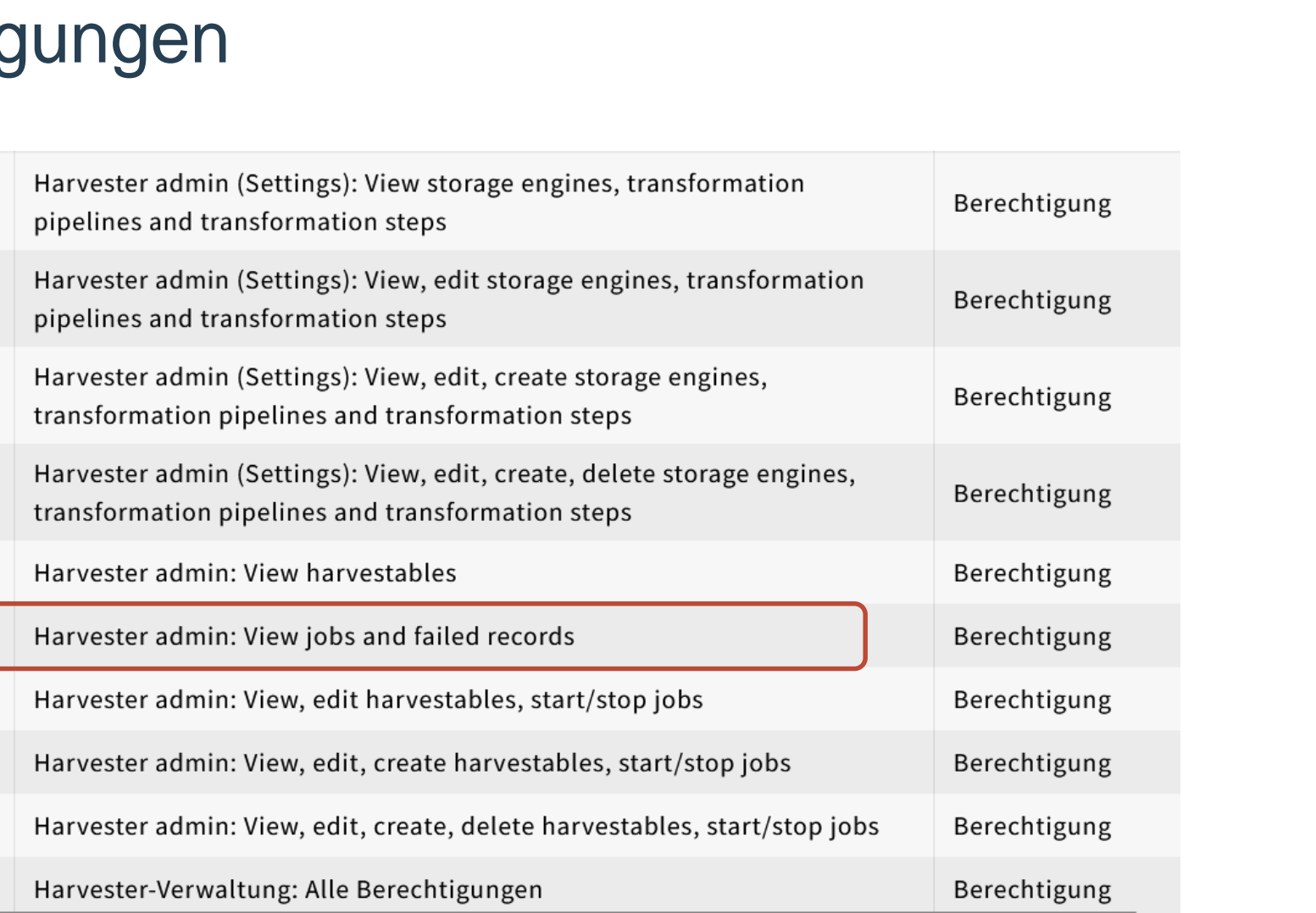

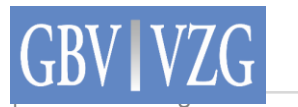

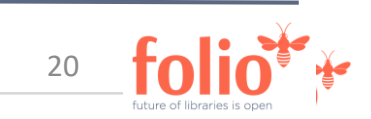

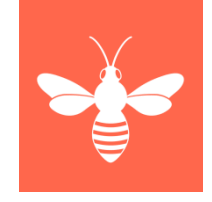

## Exkurs: Löschschutz

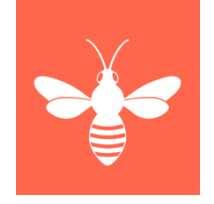

- Für
  - Instanzen, die mit einem Bestellsatz verknüpft sind
  - in FOLIO erfasste Bestände und Exemplare
  - Exemplare im Ausleihprozess
- 4 Statistische Codes zur Kennzeichnung geschützter Instanzen, Bestände und Exemplare im Katalog: <a href="https://github.com/gbv/folio-referencedata/tree/main/local\_k10plus/statistical-codes">https://github.com/gbv/folio-referencedata/tree/main/local\_k10plus/statistical-codes</a>
  - "Erwerbung: Instanz noch mit Bestellposten verknüpft"
  - "FOLIO-Bestand: Bestand in FOLIO erfasst (kein K10plus-Exemplar)"
  - "FOLIO-Exemplar: Exemplar(e) in FOLIO erfasst (kein K10plus-Exemplar)"
  - "Ausleihe: Exemplarstatus blockiert Löschung"
- Statistische Codes müssen in FOLIO erfasst und in XLT eingeführt werden
  - Doku: <a href="https://github.com/folio-org/mod-inventory-update?tab=readme-ov-file#statistical-coding-of-delete-protection-events">https://github.com/folio-org/mod-inventory-update?tab=readme-ov-file#statistical-coding-of-delete-protection-events</a>
  - Beispiel: <a href="https://github.com/indexdata/cbs2folio-transformations/blob/master/pica2instance-new.xsl">https://github.com/indexdata/cbs2folio-transformations/blob/master/pica2instance-new.xsl</a>

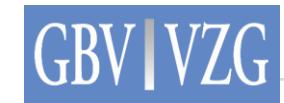

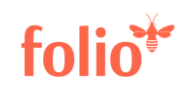

## Ausblick

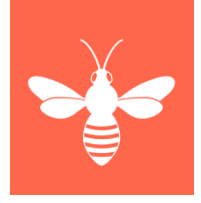

- Automatisierte Löschung von alten Jobs und fehlgeschlagenen Datensätzen
- Kleinere Verbesserungen der UI
- Hinweis auf Skipped Records (Löschschutz) in der Harvester-Admin-App / Reiter "Jobs"
- CBS2FOLIO Dokumentation: Work in Progress

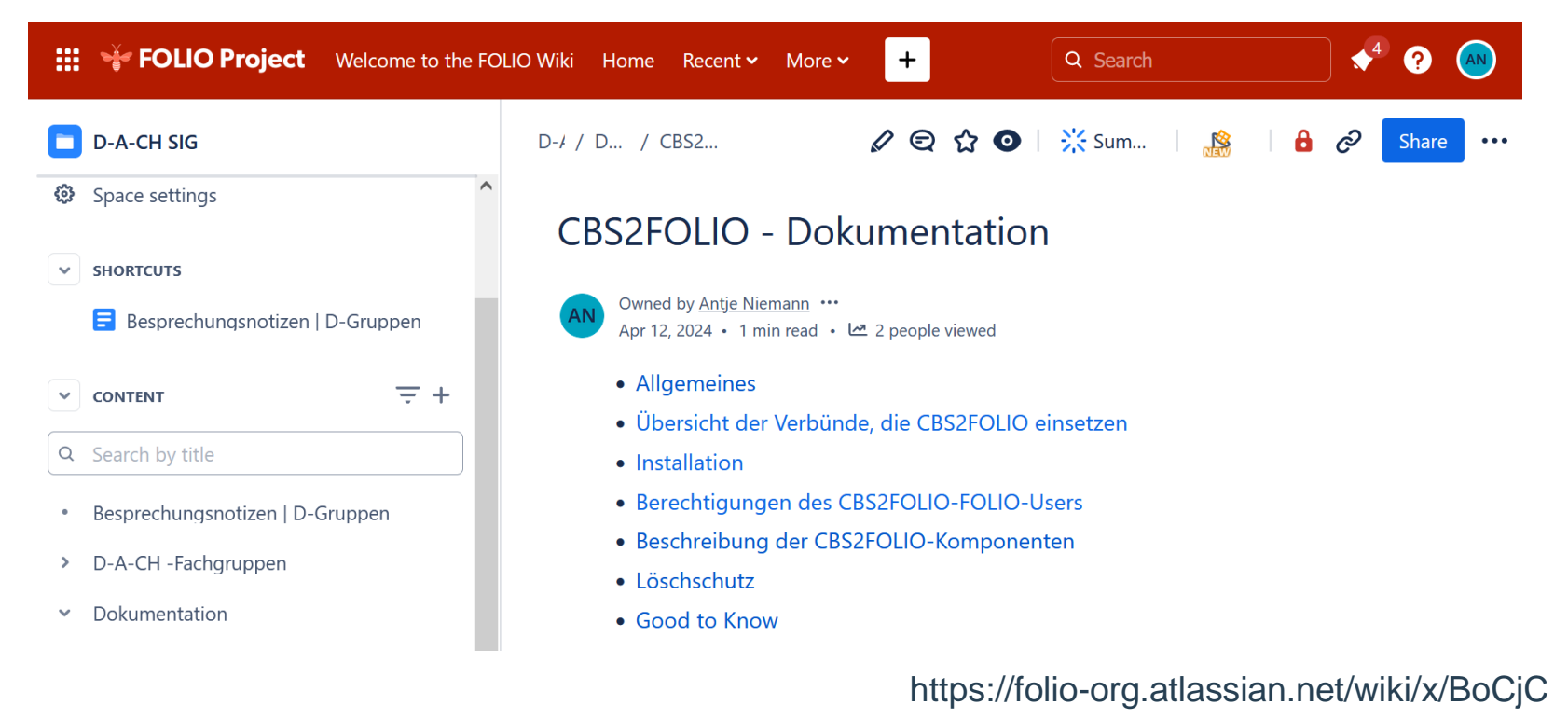

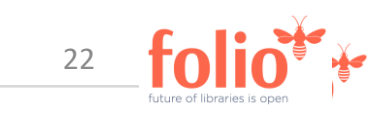

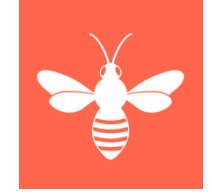

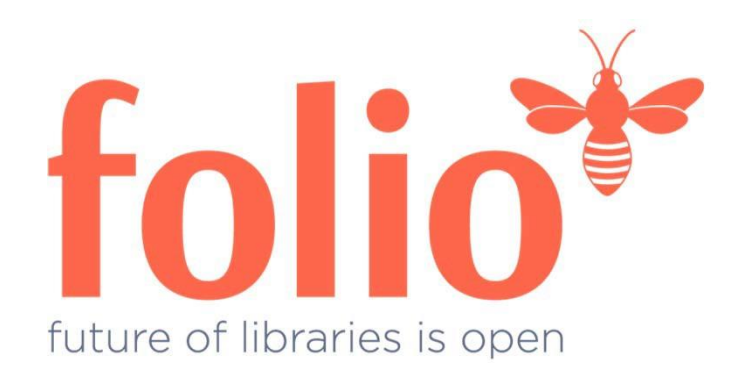

#### antje.niemann@gbv.de

felix.hemme@gbv.de

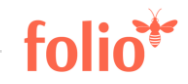

23 | www.folio.org